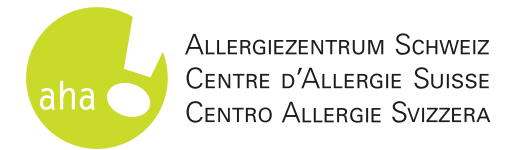

# Anleitung zur Anmeldung auf easylearn

für Schulungen, Webinare und E-Learnings

Klicken Sie in der Übersicht auf das gewünschte Veranstaltungsdatum, Sie werden direkt zur Anmeldeseite auf «easylearn» weitergeleitet.

| Datum                        | Ort      | Zeit            | Anmeldung     |
|------------------------------|----------|-----------------|---------------|
| 04.03.2025                   | Zürich   | 18:30-21:00 Uhr | zur Anmeldung |
| 27.03.2025 (auf Französisch) | Lausanne | 18:30–21:00 Uhr | zur Anmeldung |
| 07.04.2025                   | Basel    | 18:30–21:00 Uhr | zur Anmeldung |
| 13.05.2025                   | Bern     | 18:30-21:00 Uhr | zur Anmeldung |

2

Klicken Sie auf «In die Merkliste». Achtung: Durch den Klick auf die Merkliste sind Sie noch nicht angemeldet!

< Anaphylaxie-Schulung Hilfe 19 04.03.2025 Schulungsaufbau Freie Plätze Start der Veranstaltung Die Schulung ist zweigeteilt: Die medizinischen und theoretischen Grundlagen zum Thema Anmeldeschluss 25.02.2025 können unabhängig von Ort und Zeit, in der eigenen Lerngeschwindigkeit, mit Hilfe eines In die Merkliste interaktiven E-Learnings erarbeitet werden. An der Präsenzveranstaltung werden die

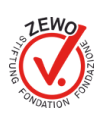

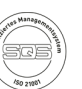

1

# In Ihrer Merkliste klicken Sie nun auf den Button «Zur Loginseite».

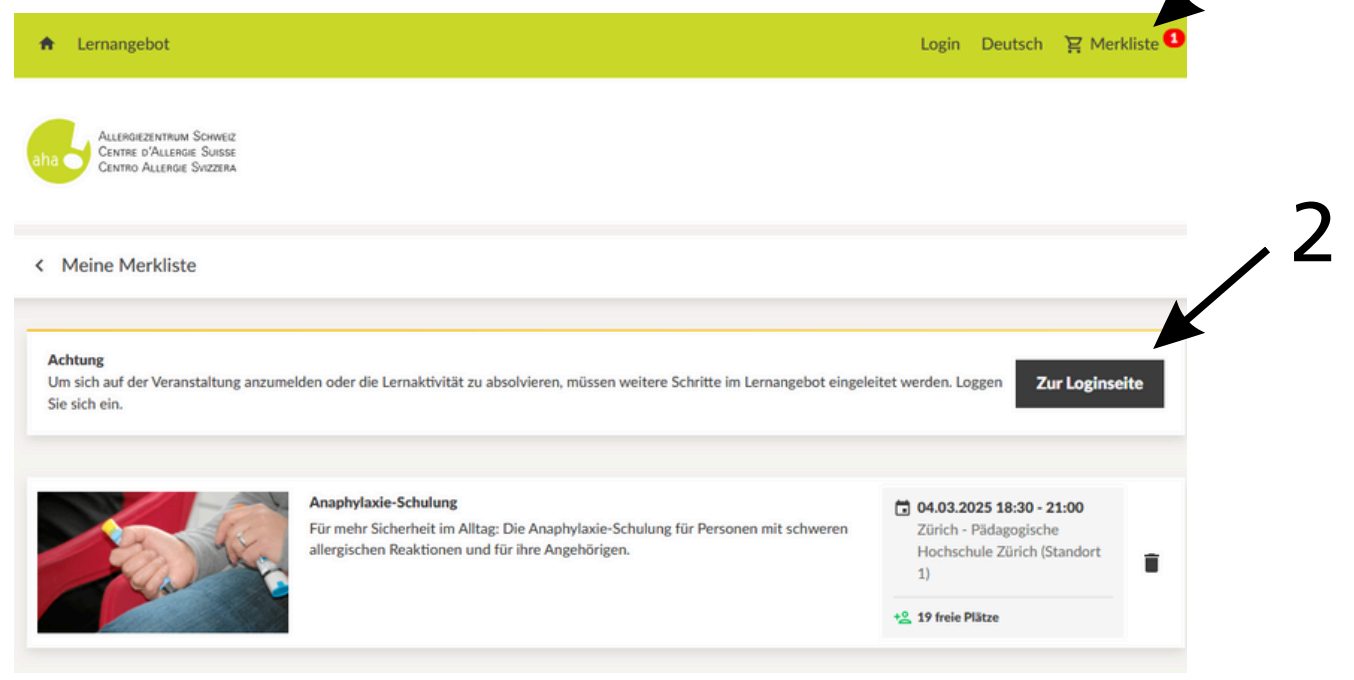

Erstellen Sie mit einem Klick auf «Jetzt registrieren» Ihr easylearn-Konto.

Haben Sie bereits ein Login? Dann gehen Sie direkt zu Punkt 6.

| gerne ein Ber | Kursangebot vom ana: Allergiezentrum Schweiz teilnehmen mochten, erstellen Sie sich<br>uutzerkonto. |  |
|---------------|----------------------------------------------------------------------------------------------------|--|
|               | Jetzt registrieren                                                                                  |  |
| nmelden       |                                                                                                    |  |
| enutzername o | der E-Mail                                                                                          |  |
|               |                                                                                                    |  |
|               |                                                                                                    |  |
| asswort       |                                                                                                    |  |

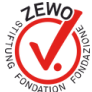

Nach der Registrierung erhalten Sie eine Bestätigung per E-Mail. Achtung: Eventuell landet die Nachricht im Spam-Ordner. Bestätigen Sie Ihre Registrierung.

Melden Sie sich mit Ihrem Login an.

### Klicken Sie auf «Einträge übernehmen», um die Veranstaltung aus der Merkliste zu übernehmen.

#### Einträge von Merkliste übernehmen

Sie haben neue Einträge zur Merkliste hinzugefügt. Möchten Sie diese in die persönliche Merkliste übertragen?

Veranstaltung: Anaphylaxie-Schulung (04.03.2025 18:30)

Hinweis: Um sich auf der Veranstaltung anzumelden oder die Lernaktivität zu absolvieren, müssen weitere Schritte im Lernangebot eingeleitet werden. Klicken Sie in der Merkliste auf den gewünschten Eintrag.

Einträge verwerfen

Einträge übernehmen

Klicken Sie nochmals auf die Veranstaltung, für welche Sie sich anmelden möchten.

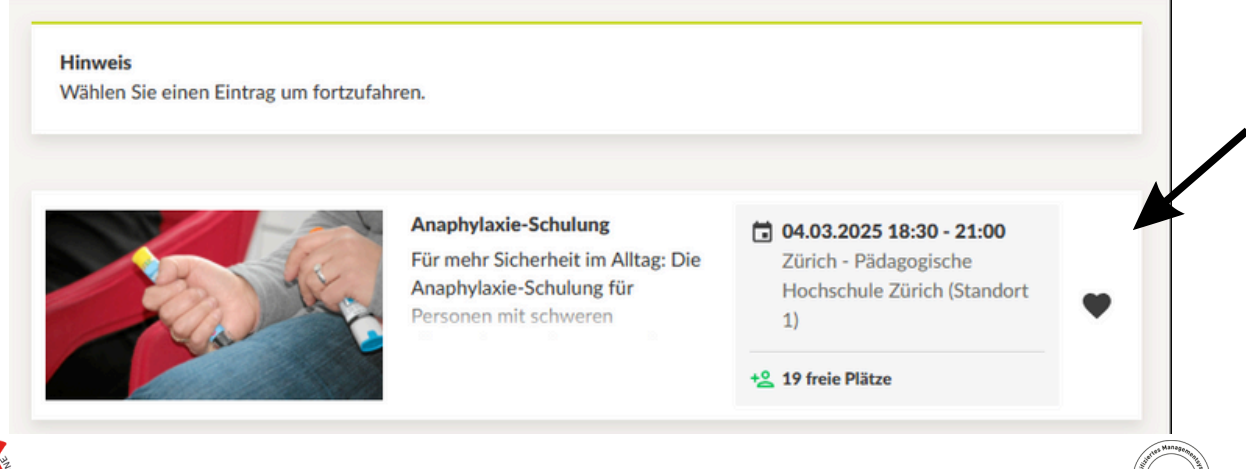

Für Spenden / pour dons / per donazioni: PC-Konto / No CCP / CP 30-11220-0

### Klicken Sie auf «Anmelden».

< Anaphylaxie-Schulung

Schulungsaufbau

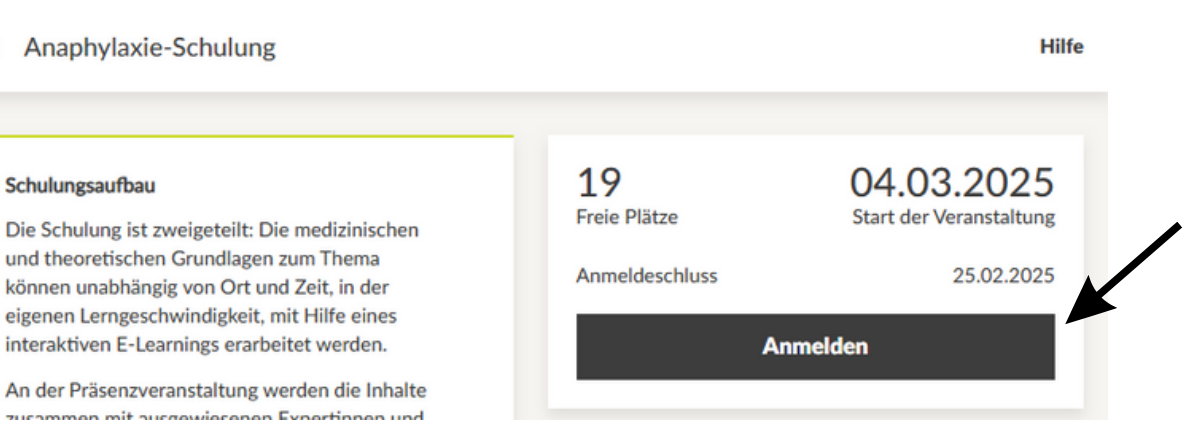

10

Füllen Sie das Anmeldeformular aus, kontrollieren Sie Ihre Angaben und klicken Sie auf «Bestätigen».

Nach dem Bestätigen Ihrer Angaben sind Sie angemeldet. Sie erhalten eine Anmeldebestätigung per E-Mail (dies kann einige Minuten dauern).

## Geschafft, Sie sind nun angemeldet!

Wie freuen uns Sie bald an unserer Veranstaltung begrüssen zu dürfen.

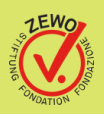

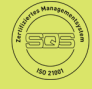